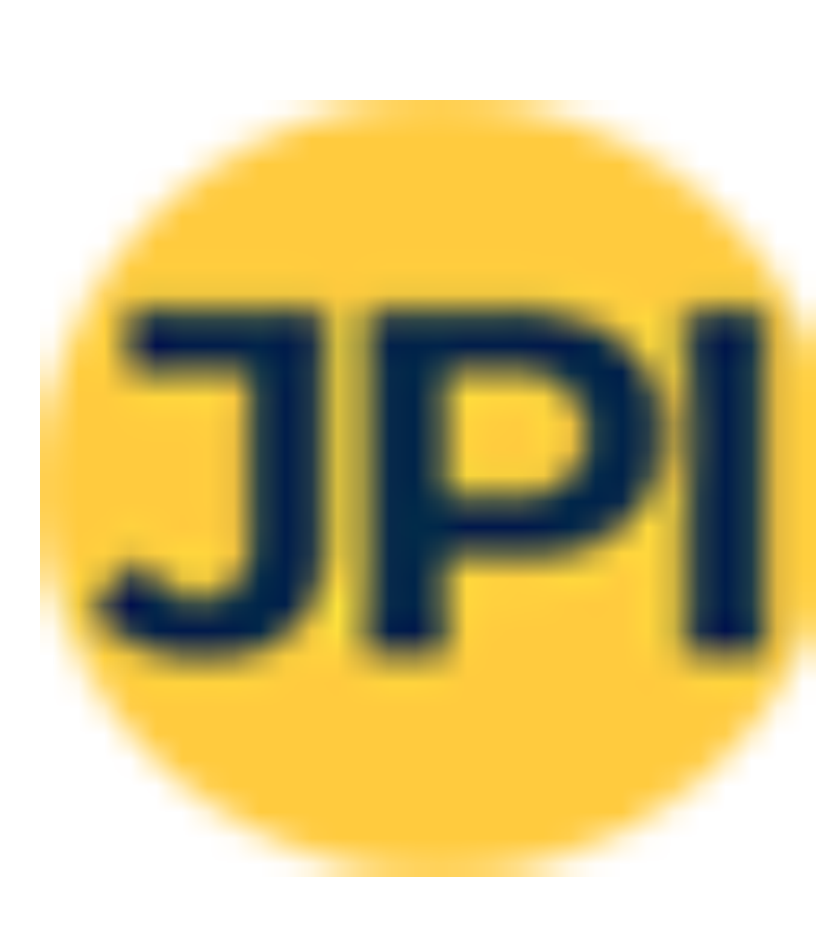

## How we can publish notes online using justpaste.inaa

To publish your notes using <u>Justpaste.in</u>, you can follow these steps:

How we can publish notes online using justpaste.in

- Visit the Justpaste.in website: Open your web browser and go to the <u>Justpaste.in</u> website. The URL is <u>https://justpaste.it/</u>.
- 2. Create a new paste: On the <u>Justpaste.in</u> homepage, you'll find a text box with the placeholder "Create a new paste." Click on the text box to start typing or paste your notes.
- 3. Enter your content: Type or paste your notes into the text box provided. You can format the text using basic formatting options available on the website, such as bold, italics, and bullet points.
- 4. Customize your paste (optional): <u>Justpaste.in</u> allows you to customize your paste with additional options. You can set a title for your notes, choose a language, and select whether you want your paste to be public or private.
- 5. Preview and make changes (optional): <u>Justpaste.in</u> provides a preview option that allows you to see how your notes will look once published. You can review the formatting and make any necessary changes before finalizing the publication.
- Publish your notes: Once you're satisfied with your notes and any customization you've made, click on the "Publish" or "Save" button to publish your notes on <u>Justpaste.in</u>.
- Copy the URL: After publishing, <u>Justpaste.in</u> will provide you with a unique URL for your notes. Copy this URL so you can share it with others or access your notes later.

Your notes are now published on <u>Justpaste.in</u>, and you can share the URL with anyone you want to give access to your notes. Remember to keep a backup of your notes Url in case you need them in the future.

Read More